IBM WebSphere Commerce V7 Feature Pack 1– Lab exercise

# FVT test harness lab

| What this exercise is about                                              | 1 |
|--------------------------------------------------------------------------|---|
| Lab requirements                                                         | 1 |
| What you should be able to do                                            | 1 |
| Introduction                                                             | 2 |
| Exercise instructions                                                    | 2 |
| Part 1: Download required software used by Storefront Automation Harness | 3 |
| Part 2: Installing the Storefront Automation Harness                     | 4 |
| Part 3: Importing Madisons starter store test bucket project             | 0 |
| Part 4: Update config.properties file12                                  | 2 |
| Part 5: Run a test scenario14                                            | 4 |
| Part 6: Verifying the users are registered18                             | 8 |

# What this exercise is about

The objective of this lab is to provide you with step-by-step instructions on how to get started with the store front automation harness from setting up your environment to running a sample Madisons starter store test against Firefox browser.

This lab is provided **AS-IS**, with no formal IBM support.

# Lab requirements

Before you start this lab, ensure your system meets following requirements:

- Installed WebSphere Commerce Developer V7
- Downloaded the test assets package **StorefrontTestAssets.zip** from the following web site and extract the file into directory <TEMP>/StorefrontTestAssets

https://www14.software.ibm.com/webapp/iwm/web/preLogin.do?lang=en\_US&source=swg-stae

# What you should be able to do

At the end of this lab you should be able to install the Storefront test harness package and the Madisons starter store test bucket. You will be able to run a simple test.

# Introduction

Storefront automation harness is software which allows you to automate the storefront functional verification test. Storefront automation harness uses JUnit to run the test scripts and uses the Selenium tool to perform the actions on browsers.

Storefront automation harness consists of four key assets: JUnit, test bucket project, Storefront Test Automation Engine and Selenium. The test assets package you downloaded only contains the starter store test bucket projects and the Storefront Test Automation Engine. To setup your own test environment, you need to download JUnit and the Selenium code.

In this lab, you will run the functional verification test on the same machine where you have WebSphere Commerce Developer installed.

# **Exercise instructions**

The instructions in this lab are Windows<sup>®</sup> operating-system specific. The directory locations and variables are specified in the lab instructions using symbolic references. You will see some screen captures containing the specific values for these variables. When you do this lab, you should replace them with your own values.

| Reference variable              | Description                                                  | Value |
|---------------------------------|--------------------------------------------------------------|-------|
| <temp></temp>                   | Temp directory                                               |       |
| < WCDE_installdir>              | WebSphere Commerce Developer install directory               |       |
| <rad_workspace></rad_workspace> | Workspace directory of the Rational<br>Application Developer |       |
| <siteadmin_id></siteadmin_id>   | Site administrator ID                                        |       |
| <siteadmin_pwd></siteadmin_pwd> | Site administrator password                                  |       |

# Part 1: Download required software used by Storefront Automation Harness

In this section, you will need to download some third party's software which will be used by the Storefront Automation Harness

\_\_\_\_1. Go to following web site

http://sourceforge.net/projects/junit/files/junit/

Download junit3.8.2.zip file. Extract the files into directory <TEMP>/

Note: The Storefront Test Automation Engine was tested with JUnit 3.8.2.

2. Go to the web site

http://seleniumhq.org/download/

Download the **Selenium RC** project file selenium-remote-control-1.0.3.zip. Extract the file into directory <TEMP>/selenium-remote-control

Note: The Storefront Test Automation Engine was tested with Selenium RC 1.0.1. Since version 1.0.1 was removed from the download site, you need to use the newer version 1.0.3 for this lab.

3. Go to the web site

http://hc.apache.org/downloads.cgi

Download the **HttpClient Binary with dependencies** file httpcomponents-client-4.0.1-bin-withdependencies.zip. Extract the files into directory <TEMP>/httpcomponents-client/

Note: The Storefront Test Automation Engine was tested with HttpClient Binary 4.0.1.zip.

#### Part 2: Installing the Storefront Automation Harness

In this part, you will install the Storefront Automation Harness project in Rational Application Developer.

- 1. Launch Rational Application Developer from Windows Start menu Start > Programs > IBM Software Delivery Platform > IBM Rational Application Developer 7.5 > IBM Rational Application Developer
- 2. Select a workspace directory <RAD\_workspace>
- 3. Ensure you are in the Java perspective. If you are not in the Java perspective, follow these steps:
  - \_\_\_\_a. In the menu bar, select Window > Open Perspective > Other ...
  - \_\_\_ b. Select Java
  - \_\_\_ c. Click OK
- 4. Right click in the Package Explorer view, select Import

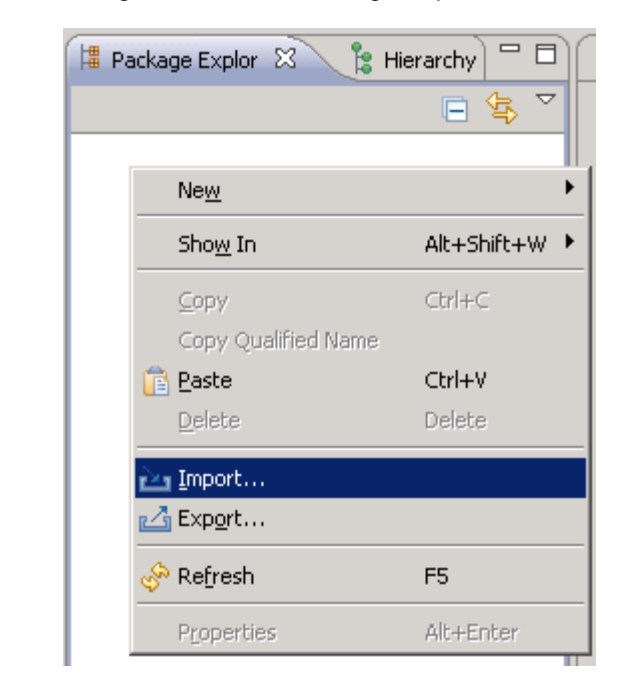

5. Select General > Existing Projects into Workspace. Click Next

| 💽 Import                                                                                                    |                               |               |
|----------------------------------------------------------------------------------------------------|-------------------------------|---------------|
| Select<br>Create new projects from                                                                                                    | an archive file or directory. | Ľ             |
| Select an import source:                                                                                                    |                               |               |
| type filter text                                                                                                    |                               |               |
| General<br>Archive File<br>Existing RAD<br>Existing RAD<br>File System<br>File System<br>File System<br>File System<br>Code Coverage<br>CVS<br>E-C CVS<br>E-C CVS<br>E-C File<br>File System<br>File System | ects into Workspace           |               |
| (?)                                                                                                    | < <u>B</u> ack <u>N</u> ext > | Einish Cancel |

- 6. Select the **Select archive file** option and click **Browse**.
- 7. Navigate to the directory <TEMP>/StorefrontTestAssets, select the StoreTestHarness.zip file. Click Finish.

| 💽 Import                                                                               |                   |                  |                |            |
|----------------------------------------------------------------------------------------|-------------------|------------------|----------------|------------|
| Import Projects<br>Select a directory to sear                                          | ch for existing E | clipse projects. |                |            |
| C Select roo <u>t</u> directory:<br>C Select <u>a</u> rchive file:<br><u>Projects:</u> | C:\temp\Store     | frontTestAssets\ | StoreTestHarne | Browse     |
| ▼ StoreTestHarness                                                                     | ; (StoreTestHarr  | ness)            |                | Select All |
| Copy projects into wa                                                                  | rkspace           |                  |                |            |
| 0                                                                                      | < <u>B</u> ack    | <u>N</u> ext >   | Einish         | Cancel     |

8. Open **Windows Explorer** and navigate to the directory **<RAD\_workspace>/StoreTestHarness/lib**. Copy following files into **lib** directory

<TEMP>/junit3.8.2/junit.jar

<TEMP>/selenium-remote-control/selenium-java-client-driver-1.0.1/selenium-java-client-driver.jar

- <TEMP>/selenium-remote-control/selenium-server-1.0.3/selenium-server.jar
- <TEMP>/httpcomponents-client/httpcomponents-client-4.0.1/lib/apache-mime4j-0.6.jar
- <TEMP>/httpcomponents-client/httpcomponents-client-4.0.1/lib/commons-codec-1.3.jar
- <TEMP>/httpcomponents-client/httpcomponents-client-4.0.1/lib/commons-logging-1.1.1.jar
- <TEMP>/httpcomponents-client/httpcomponents-client-4.0.1/lib/httpclient-4.0.1.jar
- <TEMP>/httpcomponents-client/httpcomponents-client-4.0.1/lib/httpcore-4.0.1.jar

IBM WebSphere Commerce V7 Feature Pack 1 – Lab exercise

<TEMP>/httpcomponents-client/httpcomponents-client-4.0.1/lib/httpmime-4.0.1.jar

9. In the Package Explorer view, expand StoreTestHarness > Referenced Libraries. Right click the **lib** folder and select **Refresh** 

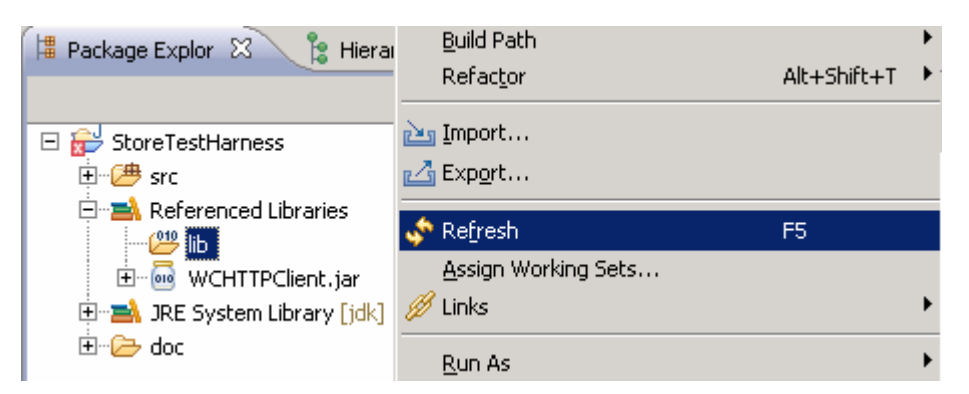

\_ 10. In the **Problems** view, you may see following two errors related with the project building

| 🖹 Problems 🕱 🖉 🖉 Javadoc 😣 Declaration 🗔 Annotations                             |
|----------------------------------------------------------------------------------|
| 2 errors, 0 warnings, 0 others                                                   |
| Description 🔺                                                                    |
| 🖂 🥴 Errors (2 items)                                                             |
| Project 'StoreTestHarness' is missing required library: 'lib/httpclient-4.0.jar' |
| 🥺 The project cannot be built until build path errors are resolved               |

- 11. You can fix the build errors by doing the following steps.
  - \_\_\_\_a. Right click project StoreTestHarness, select Build Path > Configure Build Path.

| Package Explor 🛛 🔋 Hiera                                 | E Copy Qualined Marine<br>Paste<br>X Delete       | Ctrl+V<br>Delete                |                                |
|----------------------------------------------------------|---------------------------------------------------|---------------------------------|--------------------------------|
| <ul> <li>□ □ □ □ □ □ □ □ □ □ □ □ □ □ □ □ □ □ □</li></ul> | <u>B</u> uild Path<br>Source<br>Refac <u>t</u> or | ►<br>Alt+Shift+S<br>Alt+Shift+T | Link Source New Source Folder  |
| e doc<br>⊡ È log                                         | ≧g Import<br>≧g Export                            |                                 | Add Libraries                  |
|                                                          | 🔗 Refresh<br>Close Project                        | F5                              | 🙀 <u>C</u> onfigure Build Path |

\_\_\_\_b. Under the Libraries tab, remove the missing library httpclient-4.0.jar. You can do this by selecting httpclient-4.0.jar and clicking Remove

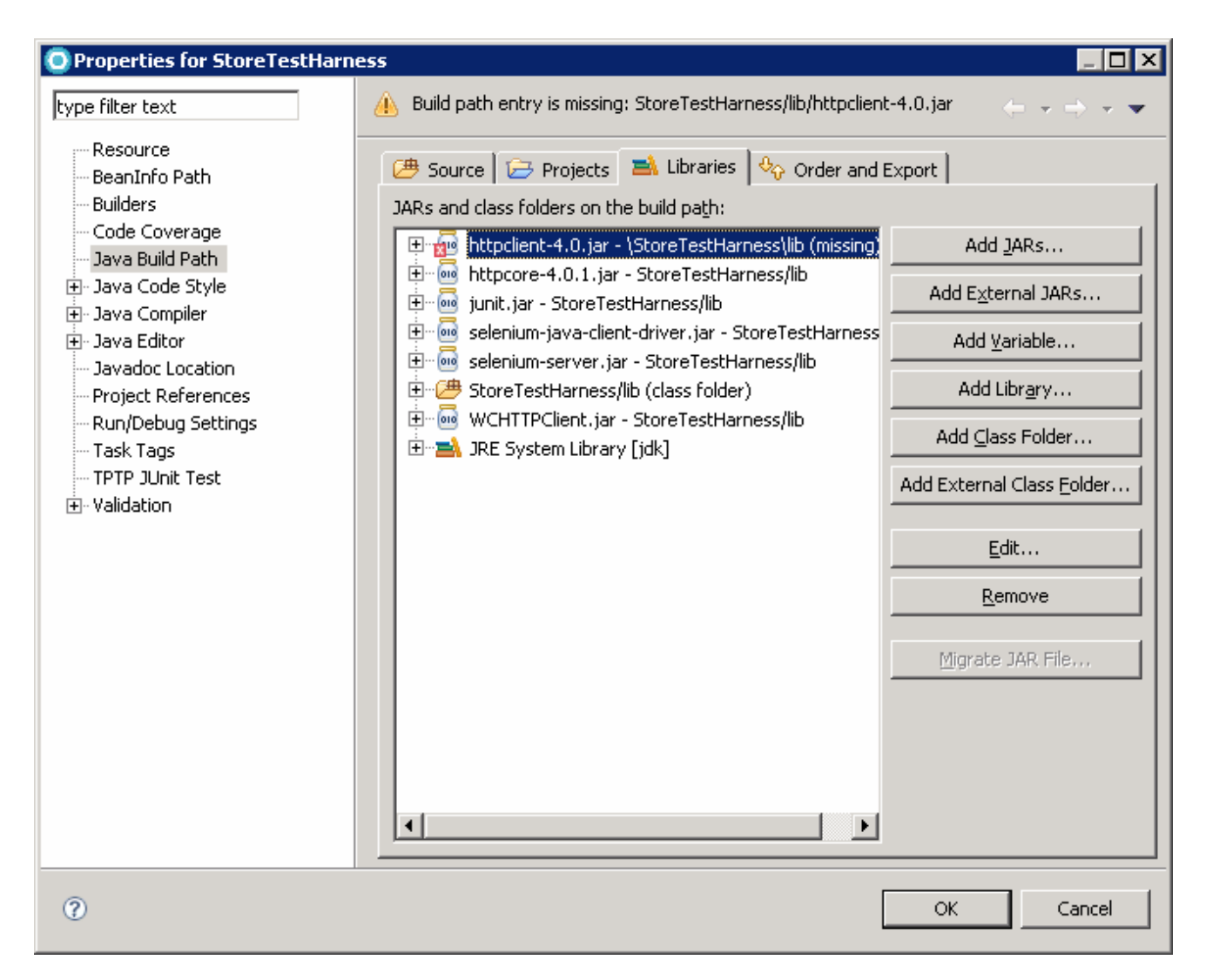

\_\_ c. In the same panel, click Add JARs. In the JARs selection window, expand StoreTestHarness > lib. Select httpclient-4.0.1.jar. Select OK. Select OK again in Java Build Path window. At this time, the errors in the Problems view should be gone

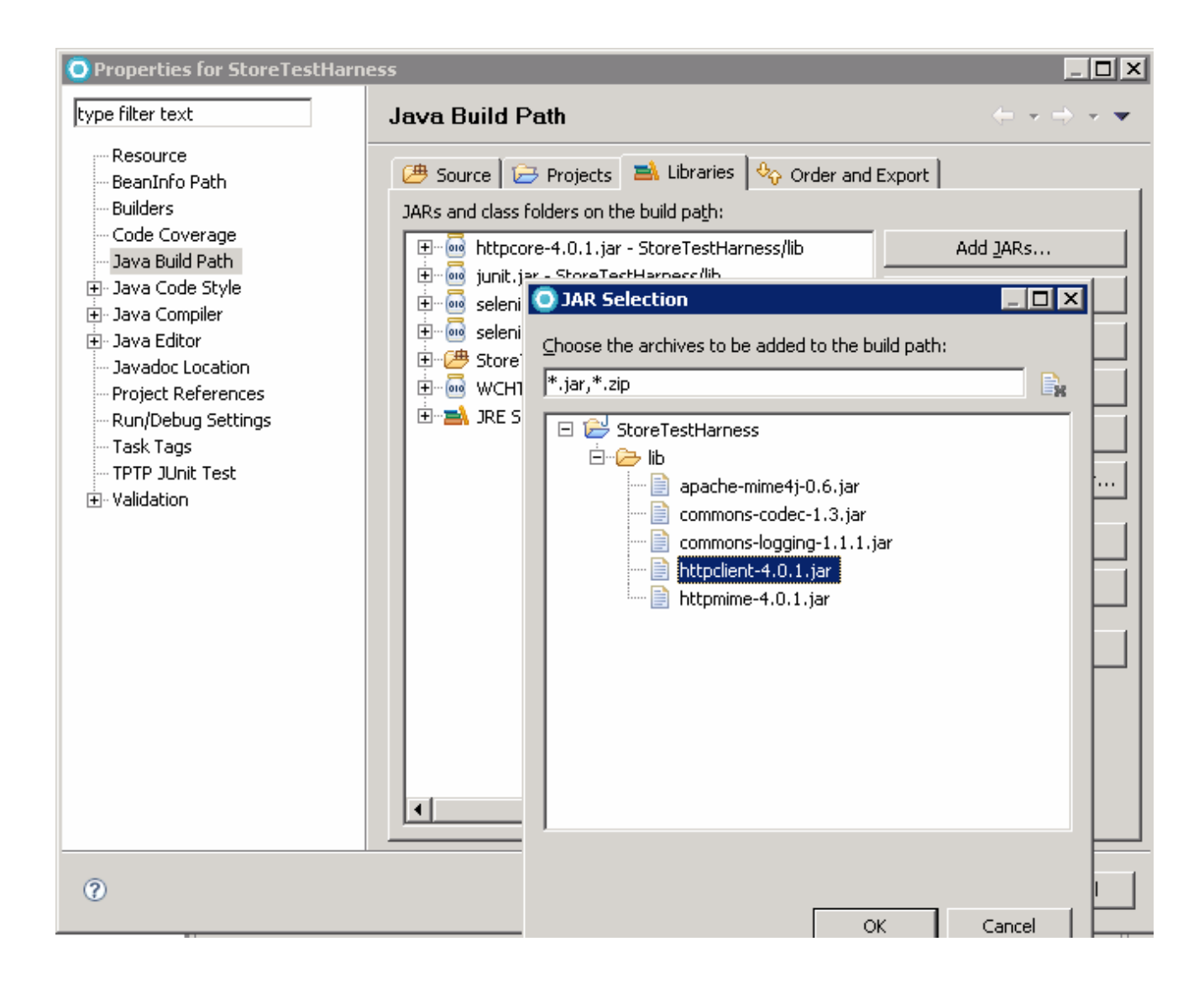

# Part 3: Importing Madisons starter store test bucket project

In this section, you will need to import the Madisons starter store test bucket project into the Rational Application Developer.

1. Right click in the Package Explorer view, select **Import**.

| 📕 Package Explor 🛛 🐧 | 🗎 Copy Qualified Name |             |   |
|----------------------|-----------------------|-------------|---|
|                      | 💼 <u>P</u> aste       | Ctrl+V      |   |
| E StoreTestHarness   | 💢 <u>D</u> elete      | Delete      |   |
|                      | <u>B</u> uild Path    |             | F |
|                      | <u>S</u> ource        | Alt+Shift+S | × |
|                      | Refac <u>t</u> or     | Alt+Shift+T | × |
|                      | 🚵 Import              |             |   |
|                      | 🛃 Exp <u>o</u> rt     |             |   |

- 2. Select General > Existing Projects into Workspace. Click **Next**.
- 3. Select the **Select archive file** option and click **Browse**.
- 4. Navigate to the directory <TEMP>/StorefrontTestAssets, select the Madisons-Tests.zip file. Click Finish.

| 💽 Import                                                                                                   |            |
|----------------------------------------------------------------------------------------------------|------------|
| <b>Import Projects</b><br>Select a directory to search for existing Eclipse projects.                      |            |
| Select root directory:     Select archive file:     C:\temp\StorefrontTestAssets\Madisons-Tests  Projects: | Browse     |
| Madisons-Tests (Madisons-Tests)      ✓ Madisons-Tests (Madisons-Tests)      ✓ Copy projects into workspace | Select All |
| ? < <u>Back</u> Next > Einish                                                                              | Cancel     |

5. You should be able to see Madisons-Tests project is imported.

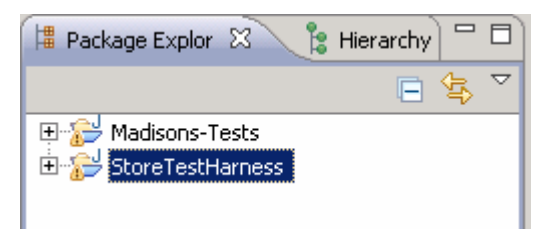

## Part 4: Update config.properties file

In this section, you will need to update several parameter values in the config.properties file.

1. In the Package Explore view, expand the Madisons-Test project. Open the **config.properties** file by double clicking.

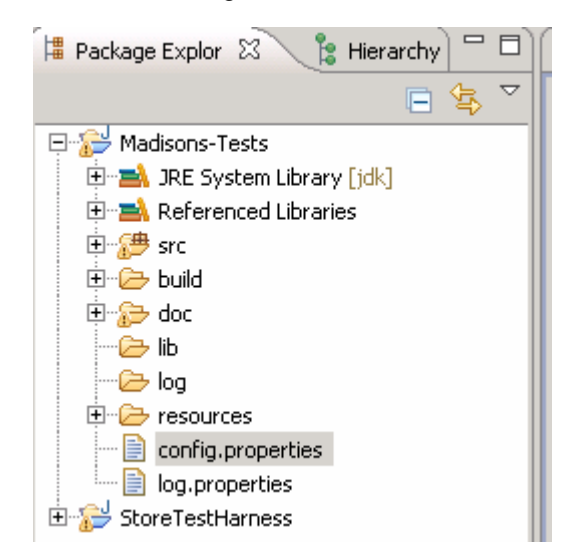

- 2. The **config.properties** file defines several environment variables. For this lab, you will use the Firefox browser to test the Madisons starter store, make sure **BROWSER** value is \*firefox.
- 3. The HOSTNAME is where your WebSphere Commerce server is running from. For this lab, you will use WebSphere Commerce Developer test environment as WebSphere Commerce server, and the test harness and WebSphere Commerce Developer are on the same machine. Make sure HOSTNAME value is localhost.

```
#The host name of the server you are testing
HOSTNAME=localhost
#Possible values:
#IE: *iexplore/*iehta
#Firefox: *chrome/*firefox
#Safari: *safari
BROWSER=*firefox
```

4. The DEFAULTTIMEOUT is the default amount of time in seconds to wait for an element in test case methods. TESTTIMEOUT is the number of seconds to wait before timing out a test case. You should tune these two values according to your test environment. For this lab, change DEFAULTTIMEOUT value to be 600. Change TESTTIMEOUT to 3000.

```
#The default amount of time in seconds to wait for an element
DEFAULTTIMEOUT=600
#The number of seconds to wait before timing out a test case
TESTTIMEOUT=3000
```

IBM WebSphere Commerce V7 Feature Pack 1 – Lab exercise

5. Find ADMIN\_USER\_NAME and ADMIN\_PASSWORD lines. They are the site administrator's user ID and password. Update the values if your system uses different site administrator ID and password.

#Site administrator user name ADMIN\_USER\_NAME=wcsadmin

#Site administrator password ADMIN PASSWORD=wcs1admin

#### Part 5: Run a test scenario

In this section, you will run a test scenario associated with user registration.

- Start the WebSphere Commerce Developer test server
  - \_\_\_\_a. Open a Windows Command Prompt window,
  - \_\_\_\_b. Navigate to the directory < WCDE\_installdir>/bin. Run startWCServer.bat to start the test server.

| 📾 Command Prompt                                                                                                    |   |
|----------------------------------------------------------------------------------------------------|---|
| C:\IBM\WCDE_ENT70\bin>startWCServer.bat<br>ADMU0116I: Tool information is being logged in file<br>C:\IBM\WCDE_E~1\wasprofile\logs\server1\startServer.log<br>ADMU0128I: Starting tool with the WCDE_E~1_223242 profile<br>ADMU3100I: Reading configuration for server: server1 |   |
| ADMU3200I: Server launched. Waiting for initialization status.<br>ADMU3000I: Server server1 open for e-business; process id is 4784<br>C:\IBM\WCDE_ENT70\bin>_                                                                                                    |   |
|                                                                                                    | - |

\_\_\_\_ 2. Go to the Madisons-Tests project Package Explorer view, and expand Madisons-Tests until you see the test script FSTOREB2C\_00.java. This test script creates reusable data, such as a shopper profile. You should run this script before running others

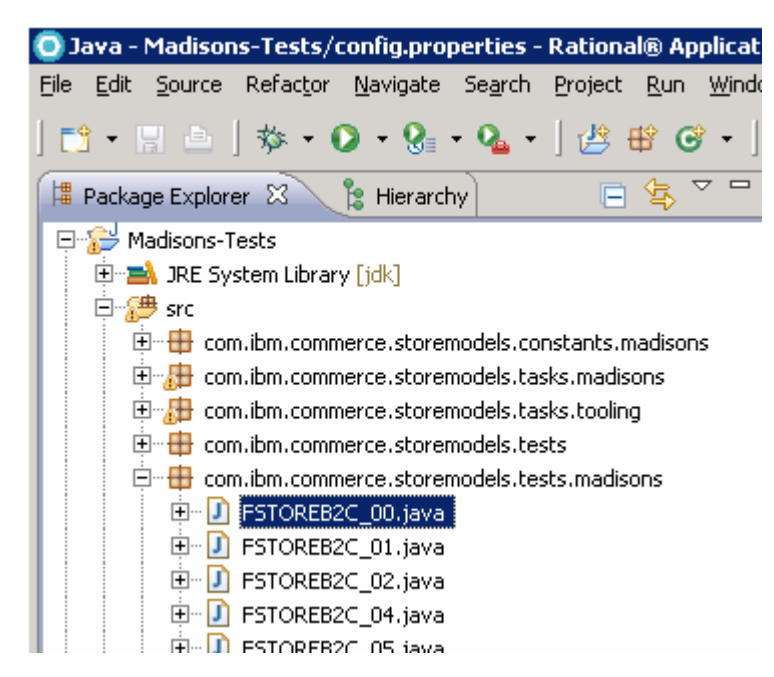

\_\_\_\_3. Before you run the test script **FSTOREB2C\_00.java**, open the data file **FSTOREB2C\_00\_data\_xml** 

| 🕀 🔂 Madisons-Tests                                  |  |
|-----------------------------------------------------|--|
| 🖻 🔠 🔠 src                                           |  |
| 😟 🖶 com.ibm.commerce.storemodels.constants.madisons |  |
| 🕀 🔠 com.ibm.commerce.storemodels.tasks.madisons     |  |
| 🕀 🔠 com.ibm.commerce.storemodels.tasks.tooling      |  |
| 🕀 🔠 com.ibm.commerce.storemodels.tests              |  |
| 🕀 🔠 com.ibm.commerce.storemodels.tests.madisons     |  |
| 🖻 🔁 data                                            |  |
| 🔀 CleanStore.xml                                    |  |
| 🔀 FSTOREB2C_00_Data.xml                             |  |
| FSTOREB2C_01_Data.xml                               |  |

Find the data block "setupAdmin" in the file. This data block contains the site administrator ID and password. You need to update the values for LOGONID and PASSWORD if your site administrator ID and password are different from the default ones.

```
<Test name="setupAdmin">

<Datablock name="setupAdmin">

<Input>

<Parameter name="LOGONID" value="wcsadmin"/>

<Parameter name="PASSWORD" value="wcs1admin"/>

</Input>
```

\_\_\_\_\_4. Right click FSTOREB2C\_00.java, select Run As > JUnit Test

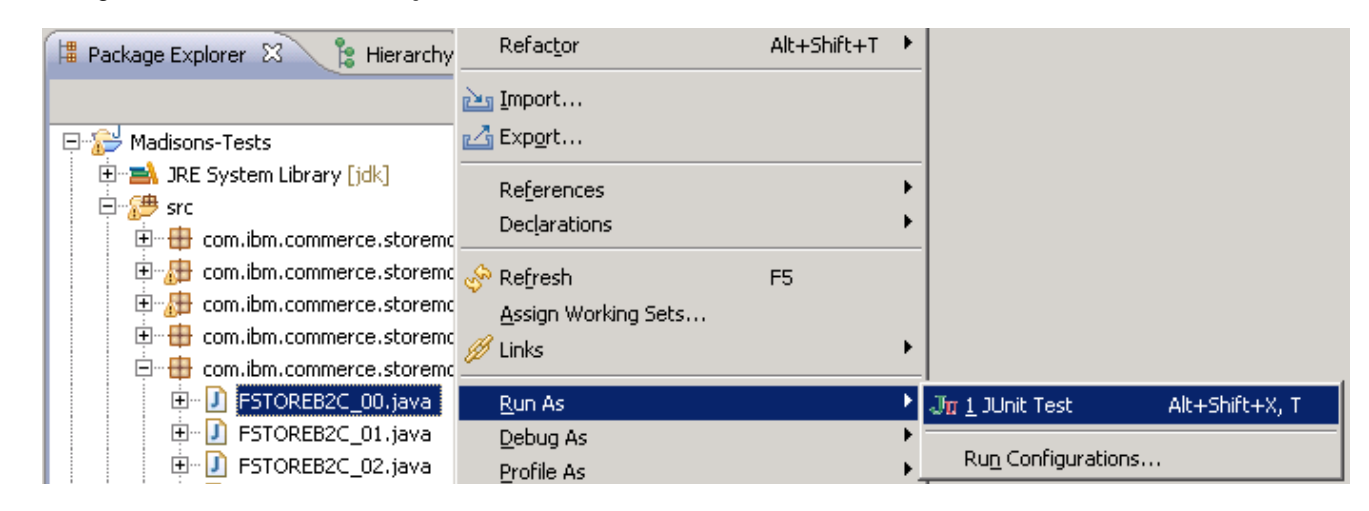

5. Open FSTOREB2C\_01.java and read the code. You can see that this test scenario contains several test cases related with user registration. It uses the data file data/FSTOREB2C\_01\_Data.xml as input data.

public class FSTOREB2C\_01 extends StoreModelTestCase {
 /\*\*
 \* The internal copyright field.
 \*/
 public static final String COPYRIGHT = com.ibm.commerce.storemodels.utils.IBMCopyright.SHORT\_
 //A variable to hold the name of the data file where input parameters can be found.
 //\$ANALYSIS-IGNORE
 protected final String dataFileName = "data/FSTOREB2C\_01\_Data.xml";

IBM WebSphere Commerce V7 Feature Pack 1 – Lab exercise

\_\_\_\_6. Open the data file **FSTOREB2C\_01\_Data.xml** as shown in the screen capture below.

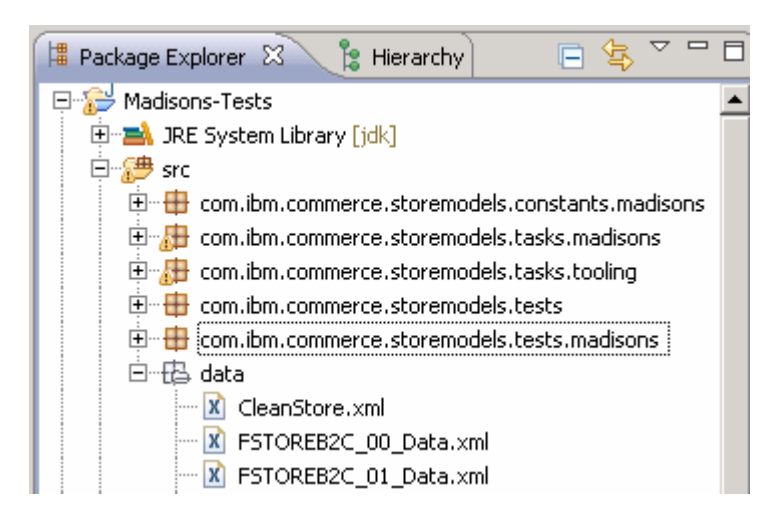

\_ 7. Read this data file and look at the first data block shown below. The test case testFSTOREB2C\_0101 in test script FSTOREB2C\_01.java will use the ID shawn and password Shopper1101 to register a user in the Madisons store.

Note: If you look at following code in the method testFSTOREB2C\_0101() in the Java class FSTOREB2C\_01.java:

//click on the Register button and fill up the registration form with specified da
RegistrationPage.registerNewUser(getInputParameter("LOGONID")+test.getUniqueID(),

You can see that the logon ID used to register the user is not **"shawn"**. In fact it is **"shawn"** + a unique id. By doing this, you can run the test case multiple times without need cleaning up store's database.

\_ 8. To run the test scenario, right click FSTOREB2C\_01.java, select Run As > JUnit Test. A JUnit view will be opened and you can see the running progress from there.

|                                                                                   | 110100201                                    | riter Drinter i |                            |                |
|-----------------------------------------------------------------------------------|----------------------------------------------|-----------------|----------------------------|----------------|
| Package Explorer      Package Explorer     Madisons-Tests     Data Annual Package | i≥s Import<br>i≤s Export                     |                 |                            |                |
|                                                                                   | Re <u>f</u> erences<br>Dec <u>l</u> arations | +<br>+          |                            |                |
| E de com.ibm.commerce.storemo                                                     | 🔗 Refresh                                    | F5              |                            |                |
| 🗄 🕀 com.ibm.commerce.storemo                                                      | Assign Working Sets                          |                 |                            |                |
| 🚊 🖶 com.ibm.commerce.storemo                                                      | 🙆 Links                                      | •               |                            |                |
| 😟 🕖 FSTOREB2C_00.java                                                             |                                              | · .             |                            |                |
| 🕀 🕖 FSTOREB2C_01.java                                                             | <u>R</u> un As                               | ۰.              | Jn <u>1</u> JUnit Test     | Alt+Shift+X, T |
| 😟 🕖 FSTOREB2C_02.java                                                             | <u>D</u> ebug As                             | •               |                            |                |
| 🕀 🕖 FSTOREB2C_04.java                                                             | <u>P</u> rofile As                           | •               | Ru <u>n</u> Configurations |                |

- 9. You should be able to see that the Firefox browser is launched automatically and all the test cases methods in the **FSTOREB2C\_01.java** test script are ran.
- 10. After the testing is done, go to the Rational Application Developer, you should be able to see the JUnit report of the testing. If you see any failure of a test case, you can click that test case and read error message in the Failure Trace view

| 🕆 Pack   | age Explore | 🚽 JUnit 🖇    | 3             |               |       |          |
|----------|-------------|--------------|---------------|---------------|-------|----------|
| Finished | after 3,197 | 469 seconds  |               |               |       |          |
| ÷÷       |             | 🗞 🕵 😑        | -             |               |       |          |
| Runs:    | 13/13       | 🛛 Errors:    | . 0           | 🛛 Failures:   | 0     |          |
|          |             |              |               |               |       |          |
| - 5      | com.ibm.con | merce.storem | odels.tests.r | madisons.FSTO | REB2C | _01 (Rur |
|          | /= testFST  | DREB2C_0101  | (208.188 s)   |               |       |          |
|          | /= testFST  | DREB2C_0102  | (88.047 s)    |               |       |          |
|          | /= testFST  | DREB2C_0103  | (1,335.828)   | s)            |       |          |
|          | /= testFST  | DREB2C_0104  | (105.859 s)   |               |       |          |
|          | /= testFST  | DREB2C_0105  | (114.297 s)   |               |       |          |
|          | /= testFST  | DREB2C_0106  | (136.906 s)   |               |       |          |
|          | /= testFST  | DREB2C_0107  | (88.516 s)    |               |       |          |
|          | 撞 testFST(  | DREB2C_0108  | (110.187 s)   |               |       |          |
|          | 撞 testFST(  | DREB2C_0109  | (146.204 s)   |               |       |          |
|          | 撞 testFST(  | DREB2C_0110  | (342.046 s)   |               |       |          |
|          | j testFST   | DREB2C_0111  | (107.969 s)   |               |       |          |
|          | 撞 testFST(  | DREB2C_0112  | (105.047 s)   |               |       |          |
|          | 損 testFST(  | DREB2C_0113  | (308.297 s)   |               |       |          |

## Part 6: Verifying the users are registered

In this section you will use the Accelerator to view the users registered by running the test script.

1. Log on to the Accelerator, select **Madisons** from Store name field.

| Select Store and Language                                                                                 |      |  |  |  |
|----------------------------------------------------------------------------------------------------|------|--|--|--|
| Store name                                                                                                | Find |  |  |  |
| MadisonsESite<br>MadisonsReseller<br>MadisonsResellerStorefrontAssetStore<br>MadisonsStorefrontAssetStore | Ston |  |  |  |
| Fulfillment center                                                                                        |      |  |  |  |
| Language to work in<br>United States English 💌                                                            |      |  |  |  |
| OK Cancel Help                                                                                            |      |  |  |  |

2. Select **Operations** > **Find Customers** from the menu bar.

| Store  | Marketing | Merchandise | Auctions   | Operations | Payments   | Help |
|--------|-----------|-------------|------------|------------|------------|------|
| Logout | > Home    |             |            | Create Net | w Customer |      |
|        |           |             | Find Custo | mers       |            |      |

\_\_\_\_ 3. In the **First name** field, type in **John**. Click **Find**.

#### Find Customers

To search for a customer, provide information below and click Find.

| Match case, | beginning                  | with                                           | •                                                        |
|-------------|----------------------------|------------------------------------------------|----------------------------------------------------------|
|             |                            |                                                |                                                          |
| Match case, | beginning                  | with                                           | •                                                        |
| P           | Match case,<br>Match case, | Match case, beginning<br>Match case, beginning | Match case, beginning with<br>Match case, beginning with |

4. You can see the registered IDs with the first name John. Note that John register IDs has a unique ID appended.

#### Find Customers - Search Results

Number of items: 10

Page Number 1 Go \* First 1 of 1 |Last \*

| Customer Logon ID  | First Name 📩 | Last Name 📍 | Phone Number 👘 | City    | Zip/Postal Code 💦 📩 |
|--------------------|--------------|-------------|----------------|---------|---------------------|
| Test1275450895140  | John         | Clark       | 905-555-2000   | Markham | L3G 1H2             |
| Test1275450985281  | John         | Clark       | 905-555-2000   | Markham | L3G 1H2             |
| Test1275451183359  | John         | Clark       | 905-555-2000   | Markham | L3G 1H2             |
| Test1275451285484  | John         | Clark       | 905-555-2000   | Markham | L3G 1H2             |
| Test1275451545796  | John         | Clark       | 905-555-2000   | Markham | L3G 1H2             |
| Test1275451884968  | John         | Clark       | 905-555-2000   | Markham | L3G 1H2             |
| Test1275451990093  | John         | Clark       | 905-555-2000   | Markham | L3G 1H2             |
| Test1275452099171  | John         | Clark       | 905-555-2000   | Markham | L3G 1H2             |
| TestUser           | John         | Clark       | 905-555-2000   | Toronto | L3G 1H2             |
| shawn1275449333890 | John         | Clark       | 905-555-2000   | Markham | L3G 1H2             |

This page is left intentionally blank.